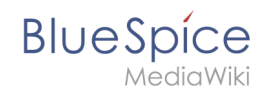

# Manual:Extension/BlueSpiceGroupManager

### Contents

|                                             | ~ |
|---------------------------------------------|---|
| 1 What is GroupManager?                     | 2 |
| 2 Where to find the function Group Manager? | 2 |
| 3 The functionality of Group manager        | 2 |
| 3.1 Create group                            | 3 |
| 3.2 Editing the group's permissions         | 3 |
| 3.3 Assigning users to a group              | 3 |
| 3.4 Deleting groups                         | 4 |

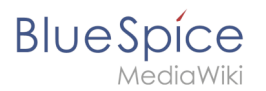

### What is GroupManager?

Group Manager creates new groups, edit existing groups, and delete existing groups.

### Where to find the function Group Manager?

To manage groups, open the Admin tab in the left navigation bar (sidebar), then click on Group manager.

| leuer Ordne | r                                                                                                    |                                                                                                    |    |
|-------------|----------------------------------------------------------------------------------------------------|----------------------------------------------------------------------------------------------------|----|
|             | = • • 🔯                                                                                                    | PAGE     DSCUSSION (0)        ± EDIT HISTORY &        // 22 seconds ago        Testuser         DETAILS v                                                                                                    | ~  |
|             | GLOBAL ACTIONS<br>$\stackrel{\bullet}{•}$ Upload file<br>$I_2^{+}$ File list                                           | TestPage<br>BlueSpice. The MediaWiki Enterprise Distribution.                                                                                                    |    |
|             | Extended file list<br>☆ Watchlist<br>● Special pages                                                                   | Find everything immediately. Update knowledge faster: BlueSpice is the enterprise distribution of the famous Wikipediasoftware MediaWiki.<br>Working is as simple and uncomplicated as you would expect from wikis and meet the most demanding requirements. |    |
|             | <ul> <li>⑦ Raview</li> <li>Book Manager</li> <li>▲ Extended statistics</li> <li>☆ Ratings</li> <li>☑ Expiry</li> </ul> | Contents (hide) 1 BlueSpice free 2 The Open Source Wiki for Enterprises 2.1. Create content, find it quickly and use it effectively 3 BlueSpice free Features 3.1. Your access to an effective enterprise wiki                                               |    |
|             | Reminder                                                                                                    | BlueSpice free                                                                                                    | e. |
|             | WikiExplorer     ADMINISTRATION     Assignment management                                                              | BlueSpice free is the gratis version for an entry level solution for businesses. It provides a functional added value for wiki admins and users.<br>Download this basic BlueSpice version on sourceforge for free.                                           |    |
|             | <ul> <li>Category manager</li> <li>Extensions</li> </ul>                                                               | The Open Source Wiki for Enterprises                                                                                                    | e. |
|             | Group manager                                                                                                    | Create content, find it quickly and use it effectively                                                                                                    | e. |
|             | % Interwiki links                                                                                                    | BlueSpice free is our free of charge wiki version. The Wikipedia software MediaWiki is extended with lots of useful features; for instance in the                                                                                                    |    |

## The functionality of Group manager

List of all the existing groups.

| Sicher   ht  | ttps://en.demo.bluespice.com/wiki/Special:Gr                   | oupManager                       |                         |
|--------------|----------------------------------------------------------------|----------------------------------|-------------------------|
| Neuer Ordner |                                                                |                                  |                         |
|              |                                                                |                                  | 🕑 † 🖂 ° 📊 Testuser      |
|              | MediaWiki                                                      |                                  | Search Q                |
|              |                                                                | SPECIAL PAGE                     |                         |
|              |                                                                | Group manager                    |                         |
|              | Main page     All articles                                     | • 🔀 🗢                            | Export table 👻          |
|              | Recent changes                                                 | Group                            | Actions                 |
|              | Blog USE CASES     Knowledge Management     Quality Management | autoreview                       |                         |
|              |                                                                | _ bot                            |                         |
|              |                                                                | bureaucrat                       |                         |
|              |                                                                | editor                           |                         |
|              | KNOWLEDGE                                                      | restrictedsysop                  |                         |
|              | MANAGEMENT                                                     | reviewer                         |                         |
|              | E Knowledgebase                                                | smwadministrator                 |                         |
|              | IT-Portal                                                      | smwcurator                       |                         |
|              | OUALITY MANAGEMENT                                             | syson                            |                         |
|              | E Portal                                                       | widestaditor                     |                         |
|              | List of OM-Documents                                           |                                  |                         |
|              | Find competencies                                              | <pre>{{ Page 1 of 1 } }} C</pre> | Displaying 1 - 10 of 10 |
|              | New QM-Document                                                |                                  |                         |
|              |                                                                |                                  |                         |

Overview of all user groups.

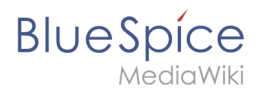

### **Create group**

To create a group, move to the administration page via the link "WikiAdmin" (this is only

| available for sysops). Then choose Group manager. The link "New" | Ð | takes you to a form |
|------------------------------------------------------------------|---|---------------------|
|                                                                  |   |                     |

where you can enter the name of the group.

| Sicher   ht | ttps://en.demo.bluespice.com/wiki/Special:Gr | ырмаnager                         |                         |
|-------------|----------------------------------------------|-----------------------------------|-------------------------|
| euer Ordner |                                              |                                   |                         |
|             | BlueSpice                                    | Ober BlueSpice Blog BlueSpice pro | 🗭 * 🖂 ° 🕇 Te Testuser   |
|             | MediaWiki                                    |                                   | Search Q                |
|             |                                              |                                   |                         |
|             |                                              | SPECIAL PAGE                      |                         |
|             | = 1 N ¢                                      |                                   |                         |
|             | *                                            | Group manager                     |                         |
|             | 🏫 Main page                                  |                                   |                         |
|             | All articles                                 | 😏 💥 😑                             | Export table 👻          |
|             | Recent changes                               | Group 1                           | Actions                 |
|             | Blog                                         | autorev New group                 | 8                       |
|             | USE CASES                                    | bot Group name: Editor            |                         |
|             | Knowledge Management                         | bureauc                           | Constant                |
|             | Quality Management                           | editor                            | Carlos                  |
|             | KNOWLEDGE                                    | restrictedsysop                   |                         |
|             | MANAGEMENT                                   | raviewer                          |                         |
|             | Knowledgebase                                |                                   |                         |
|             | IT-Portal                                    |                                   |                         |
|             | OUALITY MANACEMENT                           | smwcurator                        |                         |
|             |                                              | sysop                             |                         |
|             | E Portal                                     | widgeteditor                      |                         |
|             | List of QM-Documents                         | ( Page 1 of 1 ) ) C               | Displaying 1 - 10 of 10 |
|             | Find competencies                            |                                   |                         |

Add a new group.

The new group will now be visible in the list. It is only given "Read" permission as standard. In order to change this, you must edit the group.

#### Editing the group's permissions

The permissions of individual groups can be changes in PermissionManager.

#### Assigning users to a group

This is not done via group management, but via user management, which you can find in the administration area. You can see which groups a user is a member of in the column "Groups".

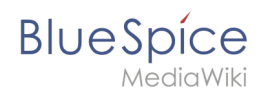

#### **Deleting groups**

Next to the edit button in the list, you will also see a buttons which allows you to delete group a group. If you want to delete more than one group at once please mark all groups and use the

| Neuer Ordner | https://en.demo.bluespice.com/wiki/Special:G                                                                                                    | roupManager                       |                   |
|--------------|----------------------------------------------------------------------------------------------------|-----------------------------------|-------------------|
|              | Blue Spice<br>MediaWiki                                                                                                    | Ober BlueSpice Blog BlueSpice pro | ® + ⊠ °<br>Search |
|              | <ul> <li>■</li> <li>■</li></ul> | Group manager                     | 2                 |

The only groups you cannot delete are "All" and "Users", as they are basic wiki groups. The users that were members of the groups you delete are not deleted. They will still exist.